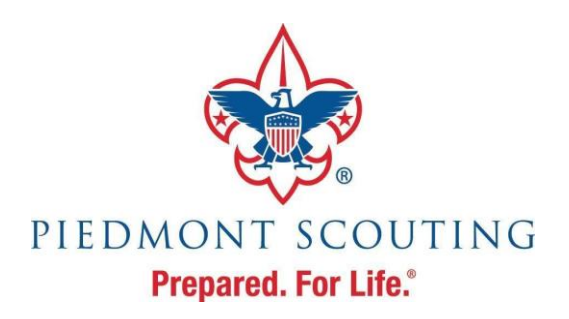

## **Getting Started on my.scouting.org**

To access the wealth of BSA online adult and youth training modules, including **Youth Protection Training**, you will need to create a **my.scouting.org** account.

It's easy to set up your account. Just follow the step-by-step screen views below.

Instructions (takes 5 minutes)

- 1. Click on: https://my.scouting.org/
- 2. Click on Create Account

|                                                   | my.Scouting sign in 🌑             |                |                    |  |
|---------------------------------------------------|-----------------------------------|----------------|--------------------|--|
| Welcome to Boy Scouts of America myScouting Tools |                                   |                |                    |  |
| Sign In<br>Username<br>Password<br>Forgot Pass    | Sign In<br>word? Forgot Username? | DISCOVER YO    | RING<br>OUR FUTURE |  |
| Create Account                                    |                                   | New MyScouting |                    |  |

3. It will ask "Are you already associated with the Boy Scouts of America?" To answer, use the pull-down menu to the right of the question *(circled in red)*.

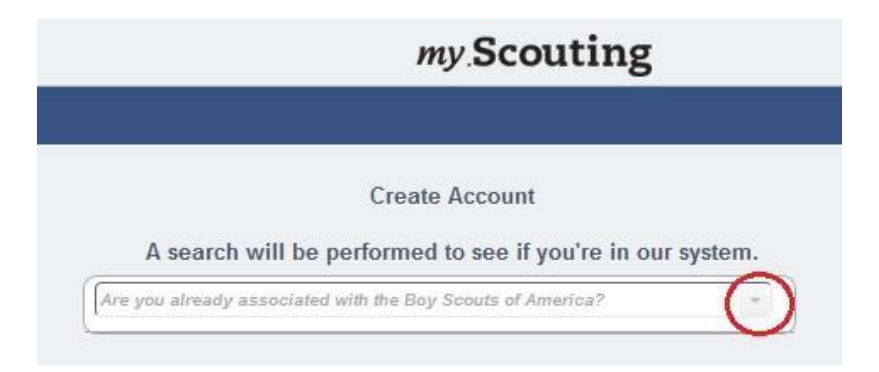

- If you are not registered and you are trying to access Youth Protection Training, answer "No", then go on to section 4.
- If you are already registered with a Unit or the Council, but have never set up a my.scouting.org account, answer "Yes". It will ask if you know your member number:
  - If you answer "no" (pull-down menu), go to section 4.
  - If you answer "yes", you will be prompted for your member number and your birth date.
    - If your BSA ID is already associated with an account, your information will display.
       When you select your name, you will be prompted with security questions and will recover a username and password for you. Then log into your account.
    - If your BSA ID is not associated with an account, go to section 4.
- 4. Fill out the form, accept the conditions, enter the code and hit NEXT.

|                          | Personal Information |   |
|--------------------------|----------------------|---|
| (First Name              |                      |   |
| (Middle Name             |                      |   |
| (Last Name               |                      |   |
| Suffix                   |                      |   |
| Date Of Birth (MM/DD/YY) | m 👻                  | * |

5. It will then ask you to create an account. Fill in a User Name of your choice.

|                                | my.Scouting                                                                                                    |                                        |  |
|--------------------------------|----------------------------------------------------------------------------------------------------|----------------------------------------|--|
|                                |                                                                                                    |                                        |  |
|                                | Create Account                                                                                                    |                                        |  |
| To finish setting up your acco | A second and answer securit     Check Availability     Check Availability     User Name Requirements:     A wish be a for 20 characters     A May be alphanumeric     S. Period () and underscore () are     cannot end with a period     4. No other special characters are a     S. Cannot contain spaces | y questions.<br>allowed but<br>Illowed |  |

6. Fill in the rest of your information for your account.

|                                                                                                    | my Scouting                                                                                              |                             |  |  |  |  |
|----------------------------------------------------------------------------------------------------|----------------------------------------------------------------------------------------------------|-----------------------------|--|--|--|--|
| Create Account<br>To finish setting up your account, enter a unique username, password and answer security questions |                                                                                                    |                             |  |  |  |  |
| steve420                                                                                                    | * Available                                                                                              |                             |  |  |  |  |
| Password                                                                                                    | * Password strength:                                                                                     |                             |  |  |  |  |
| Confirm Password                                                                                                    | * Password Requirer                                                                                      | nents:                      |  |  |  |  |
| Select Security Question 1                                                                                           | <ul> <li>* 1. Must be at least 8 ch<br/>than 12 characters.</li> <li>2. Must meet three of fi</li> </ul> | haracters but no longer     |  |  |  |  |
| Answer 1 (Case Sensitive)                                                                                            | * a. Must contain at lea<br>to Z).                                                                       | ast one uppercase letter (A |  |  |  |  |
|                                                                                                    | * to z).                                                                                                 | asi one toweredse teller (a |  |  |  |  |
| Select Security Question 2                                                                                           | c. Must contain at lea                                                                                   | ast one numeric character   |  |  |  |  |

7. Save or make a note of your User Name and Password for future reference. You may also want to Bookmark my.scouting.org for easy reference.